## สมาชิกสามารถสมัครใช้บริการหักบัญชีเงินฝากธนาคารกรุงไทย ได้ 2 ช่องทาง คือ

ช่องทางที่ 1 สมาชิกนำสมุดบัญชีเงินฝากธนาคารกรุงไทย และบัตรประจำตัว ประชาชน ติดต่อเจ้าหน้าที่ของธนาคารกรุงไทย สาขานนทบุรี เพื่อกรอกแบบฟอร์มคำขอใช้ บริการ/เปลี่ยนแปลงข้อมูลและหนังสือยินยอมให้หักบัญชีเงินฝากธนาคาร (ค่าธรรมเนียมการหัก บัญชียอดเงินเงินไม่เกิน 30,000บาท คิด 10 บาทต่อรายการ ยอดเงินเกิน 30,000 บาท คิดหมื่นละ10บาทต่อรายการ

| Stud         .104040                                                                                                    | KTB - DDR Hold/Partial .App - 2010V01                                                                                                    | และหน่งสอยนยอม เหหกบญขเงนผากรน                                                                                                    | • • • • • • • • • • • • • • • • • • • •                                                                                                    |
|----------------------------------------------------------------------------------------------------|----------------------------------------------------------------------------------------------------|----------------------------------------------------------------------------------------------------|----------------------------------------------------------------------------------------------------|
| Implementation         Implementation         Impleme                                                                                                    | dr. e. ( )                                                                                                    |                                                                                                    | วันที <u>. 10</u> เดือน <del>เม.ย.</del> พ.ศ. 63                                                                                                    |
|                                                                                                    | เลขทอางอง (สวนของธนาคาร)<br>เรียน บนจ ธนาคารกรงไทย สาขา/หน่วย                                                                                                    | งานนนทบรี                                                                                                    |                                                                                                    |
| anutafasa and                                                                                                    | ข้าพเจ้า (บุคุคลธรรมดา /บริษัท /ห้                                                                                                    | างหันส่วนจำกัด /หน่วยงาน)นายสหกรณ์ ออมา                                                                                                    | ทรัพย์(ภาษาไทย)                                                                                                    |
| UN2DERE                                                                                                    | สถานที่ติดต่อ เลขที่1                                                                                                    | <sup>1</sup> มู่ที่⊤ตรอก/ชอยรัตนาธิเนศร์.1.1                                                                                                    | ถนนรัตนาธิเบศร์                                                                                                    |
| Invition                                                                                                    | แขวง/ตำบลบางกระสอ                                                                                                    | เขต/อำเภอจังห                                                                                                    | หวัดนนทบุรีรหัสไปรษณีย์11000                                                                                                    |
| ueukus/hthpuermau(Citizen ID) / แอนปฐะพิษณ์พิษณ์แก่งมีอากกุ(Tax ID): อดอดอดอดอาการประการแหน่งมีการประการแหน่งมีการประการแหน่งมีการประการแหน่งมีการประการแหน่งมีการประการแหน่งมีการประการแหน่งมีการประการแหน่งมีการประการแหน่งมีการประการแหน่งมีการประการแหน่งมีการประการแหน่งมีการประการประการแหน่งมีการประการให้การประการประการให้การประการประการประการแหน่งมีการประการประการให้การประการประการประการให้การประการประการประการประการในการประการประการประการประการประการในการประการประการปราววยประการปราวยป    | โทรศัพท์โทรศั                                                                                                    | พท์มือถือ <u>081-0000222</u> Email                                                                                                    | -                                                                                                    |
| Immunications                                                                                                    | เลขประจำตัวประชาชน(Citizen ID) / เลข                                                                                                    | ประสุรัวผู้เสียภาษีอากร(Tax ID): 300000                                                                                                    | 0 0 0 0 0 1 1                                                                                                    |
| initial 1 Source 2017 Statistic (Schuld)         Initial 1 Source 2017 Statistic (Schuld)         Initial 2 Initial 2 Initial                                           | โดย นาย/นาง/นางสาว                                                                                                    |                                                                                                    | มีอำนาจกระทำการแทน มีความประสงค์ดังต่อไปนี้                                                                                                    |
| Light set in the set of the set of the        | เพีย ผู้ประเทศ เพื่อเฉพร้องร้องสีรัตโมเซีสิ<br>เมเซีส์ 1 สังเทศเพื่อจะพ้องร้องสีรัตโมเซีสิ                                                                                                    |                                                                                                    | อี่แบบปลาข้อบอ                                                                                                    |
| • Usarzuputzuszu ubyże do kanaszna tużni ubiska ugi zakawani ubiska u zakawani ubiska zakawa i kana zakawa i kana zakawa i kaka zakawa i kaka zaka zakawa i kana zakawa i kana zaka i kaka zak                        | สวนท 1 ขอมูลบรก เรพกบญชอดเนมด                                                                                                    | 🗠 สมครณ์ออง                                                                                                    | แขร้งแย่ครามมาทาเรี ลำกัด                                                                                                    |
| 1511172         Ciand Jeson Language Language Langua                                  | <ul> <li>โปรดระบุหน่วยงาน/บริษัท ที่ต้องก</li> </ul>                                                                                                    | ารชำระค่าบริการ (Company Name)ที่ที่ไว้เผียงส                                                                                                    | Company Codenibc0936                                                                                                    |
| Imperson Lukikainureuru Direct Dobit (damänueursituuuihikinäigellaikuu 1 suurinku)         Imperson Lukikinäigellaikuu Lukikinäigellaikuu Lukikinäisellaikuu Lukikinäisellaikuu Lukikinäiselläisellekiselläiselläiselläiselläiselläiselläiselläiselläisel                                  | ส่วนที่ 2 เลือกประเภทบริการ และลักษณ                                                                                                    | <mark>ะการขินยอมให้หักบัญชีเงินฝาก</mark> (อ่างอิงข้อตกลงการให้บริก                                                                                                    | การ สวนที่ 4ข้อ 4.1 - 4.4)                                                                                                    |
| <ul> <li></li></ul>                                                                                                    | 🗾 หักบัญชีอัตโนมัติผ่านระบบ Direct [                                                                                                    | Debit (เลือกลักษณะการยืนยอมให้หักบัญชีได้เพียง 1 ช่องเท่านั้น                                                                                                    | <ul> <li>ผ) มีหักบัญชีอัตโนมัติผ่านระบบ CGP -ePayne</li> </ul>                                                                                                    |
| <ul></ul>                                                                                                    | 🗹 ียินยอมให้หักบัญชีเต็มจำนวน                                                                                                    | ท่านั้น (4.1)                                                                                                    | (เฉพาะการยินยอมให้หักบัญชีเต็มจำนวนเท่านั้น <i>(4.1)</i>                                                                                                    |
|                                                                                                    | 🔲 ยินยอมให้หักบัญชีซ่ำระบางส่ว                                                                                                    | u (4.2)                                                                                                    |                                                                                                    |
| <ul> <li>มนบอนโปห คือใช้ เป็นและเหติมใหม่มากจากมันบอนไขสาย ครางกัน เป็นของครางกันสาย (คราง)</li> <li>และห์มันชุมิธมาการ (ACC Number): [] [] [] - [] - [] - [] - [] - [] - []</li></ul>                                                                                                    | 🗋 ยืนยอมให้ Hold เงินก่อนหักบ้                                                                                                    | ญชีและหิกบิญช์เตมจำนวนเทานน <i>(4.3)</i><br>โอเซีนอะหรือม้องซีช่วยหน่วงร่วม <i>(4.4)</i>                                                                                                    |                                                                                                    |
| ขามหรือ กังของอัญญ่องมางการ (A/C Number): []                                                                                                    | 🗆 ยนยอม เห Hold เงนกอนหกบ                                                                                                    | ญชและหาบญชชาวะบางสวน (4.4)                                                                                                    | เฉพาะเจ้าหน้าที่ธนาการ                                                                                                    |
|                                                                                                    | ส่วนที่ 3 ข้อมูลบัญชีเงินฝากที่ประสงค์ให้                                                                                                    | ธนาคารหักบัญชี                                                                                                    | บันทึกตรวจสอบ                                                                                                    |
| เมื่อเมาะ เป็าเสารราชการราชการราศการราชการราชการราชการราชการราชการราชการราชการราชการราชการราชการ        | <ul> <li>แอนซี่ข้อเซียนออร (A/C Number</li> </ul>                                                                                                    |                                                                                                    | นาอาร (Account Name): นายสหกรณ์ ออมทรัพย์                                                                                                    |
| าทมัน 2014 เรียง (CUBOUNCE 12)         (ราคา 12 หาก) เกราะการมีการมีกฎีย์ชี้อาโมพีลาง เราะบบ Direct Debit           าทมัน 2014 เรียง (CNN 0. 2):         (ราคา 18 หลัก) เกราะการมีการมีกฎีย์ชี้อาโมพีลาง เราะบบ Direct Debit           าทมัน 2014 เรียง (CNN 0. 2):         (ราคา 18 หลัก) เกราะการมีการมีกฎีย์ชี้อาโมพีลาง เราะบบ Direct Debit           ามรักเร็าช้อง 2(Ref No. 2):         (ราคา 18 หลัก) เกราะการมีการมีกฎีย์ชื่อกับพีลสามารระบบ Direct Debit           ามรักเร็าช้องและการมีกร เกระผอการที่การมีกระบบ (SNS (หมายเอาโทร์การที่มีชั่นตามสันกับ (SNS ธนาการสีดทำใช้รับตามส์กอร์ปอร์ปกับคาก)           (ราคา 12):         (ราคา 12):           (ราคา 12):         (ราคา 12):                                                                                                    |                                                                                                    | ). – (auga 15 váo)                                                                                                    | ) เฉพาะกรณีหักบัญฑีลัตโนมัติผ่านระบบ CGP-ePavnet                                                                                                    |
| ๑                                                                                                    | • รหลบระจาตามุงาย(Customer D                                                                                                    | )                                                                                                    | Variation and the stand of the stand of the                                                           |
|                                                                                                    | <ul> <li>รหลอางอง I(Rer No. 1):</li></ul>                                                                                                    | (สุงมุพ 10 หมา)<br>(สุงมุพ 10 หมา)                                                                                                    | ) ruw in narhing bon ruw in a 255 Direct Debit                                                                                                    |
|                                                                                                    | <ul> <li>รหัสอางอิง 2(Ref No. 2):</li> </ul>                                                                                                    | (ยังสุด 18 ทศก                                                                                                    | ) ไม่พาะการแหกบญของ เน่มงด น่าระบบ Direct Debit                                                                                                    |
| <ul> <li>การแจ้งเพื่อนผลการณ์กรา และผลการทำรายการการบัญชี (และกรรณ์การกับกัญชีอในมีคืมแรบ CGP-ePeynet เกาะไม)</li> <li>ถึงแรงการ</li> <li>เริ่มเรื่องการ</li> <li>เริ่มเรื่องการ</li> <li>เริ่มเร็บเรื่องการ</li> <li>เริ่มเรื่องการ</li> <li>เริ่มเร็บเรื่องการ</li> <li>เริ่มเร็บเร็บเร็บเรีบเรื่องการ</li> <li>เริ่มเร็บเร็บเร็บเร็บเร็บเร็บเร็บเร็บเร็บเร็บ</li></ul>                                                                                                    | <ul> <li>วงเงินที่ยืนยอมไห้หักบัญชิโนแต่ละง</li> </ul>                                                                                                    | ารัง เม่เกินบาท(บาท                                                                                                    | )เฉพาะกรณหกบญชอดเนมดผานระบบ Direct Dec                                                                                                    |
| <ul> <li>โพ้ดงการ</li> <li>โะกล์!</li></ul>                                                                                                    | <ul> <li>การแจ้งเตือนผลการสมัคร และผลก</li> </ul>                                                                                                    | ารทำรายการทางบัญชี <i>(เฉพาะกรณีการหักบัญชีอัตโนมัติฝน</i> ะ                                                                                                    | ระบบ CGP-ePaynet เท่านั้น)                                                                                                    |
| ไม่ต้องการ           สามที่ 4 ข้องกละมารได้บริการ           อางกัน 4 ข้องกละมารได้บริการ           อางกัน 5 ต่ะสุโปมโล้ยการ (อะสิโปมโล้ยการ) สาดสมินของได้ยะการบางสายไปของที่เรียงการบริจะนี้ปรักระบางสายการที่ระบุได้รางกัน เพื่อร่าวระหวัดสะค้าย<br>อางกับบริรารสายไม่รับปรักราร           อางกับบริรารสายไม่รับปรักราร           อางกับบริรารสายไม่รับปรักราร           อางกับบริรารสายไม่รับปรักราร           อางกับบริรารสายไม่รับปรักราร           ส่วยได้ระบางบริรารสายไม่รับปรักราร           ส่วยได้ระบางบริรารสายไม่รับปรักราร           อางกับบริราร           อางกับบริราร           อางกับบรร           อางกับบรร           อางกับบรร           อางกับบรร           อางกับบรร           อางกับบรร           อางกับบรร                                                                                                    | 🔲 ต้องการ 🛛 Email                                                                                                    | 🛛 SMS (หมายเลขไทรศัพท์มือถือ)                                                                                                    | (SMS ธนาคารคืดค่าไข้จ่ายตามที่เกิดขึ้นจริงกับลูกค้                                                                                                    |
| สามาร์ 4 ของกลงการใช้บริการ     ชางที่สามาระบงขึ้อผู้มีรักษาจากแหน่งสือรับรองการจงทะเอียนอรังกรักโตหรือ ห้างหุ้นสามรำกัดหรือข้างรุ้นส่งมรามัญนิติบุตคลเป็นผู้มีชื่อและที่อยู่ปรากฏใน     ตรับอาการถุงในชั่วส่งไม่มีรักระบารขึ้น และหรือหมารแหน่งสือรับรองการจงทะเอียนอรังกรักโตหรือ ห้างหุ้นสามรามัญนิติบุตคลเป็นผู้มีชื่อและที่อยู่ปรากฏใน     ตรับอาการถุงในชั่วที่จะให้มีการ และหรือหมารแหน่งๆ ให้แท่นระบานบริรัท (Service Powider) ซึ่งต่อไม่มียาการ "สุจะเลิ้ากระบารขึ้น และหรือหมารแหน่งๆ และหรือห้างการกรุงในชั่วทางที่เร็มสามรามให้เรือทองกระบานในรับชี้อางกรรรมขึ้นเป็นรายกระบัติบุติบารขึ้นขึ้นสามาระบัติบุติบารขึ้นขึ้นหางการและหรือข้างการสามาร์ไม่มีคายที่ไม่มีคายกรรมขึ้นสามาระบัติบุติบารที่ไม่มีอาการที่เร็มสามาระบานให้มีการขณะหรือหลางการกรุงในชั้นขึ้นขึ้นรายกระบานให้เร็มสามารถึงไม่มีการขณะที่ไม่มีการขณะที่ไม่มีการขณะที่ไม่มีการขณะที่ไม่มีการขณะที่ไม่มีการขณะที่ไม่มีการขณะที่ไม่มีการขณะที่ไม่มีการขณะที่ไม่มีการขณะที่ไม่การขณะที่ไม่มีการขณะที่ไม่มีการขณะที่ไม่การที่ไม่มีการขณะที่ไม่มีการขณะที่ไม่มีการขณะที่ไม่มีการขณะที่ไม่มีการขณะที่ไม่มีการขณะที่ไม่มางที่ไม่มีการขณะที่ไม่มางการให้มีการที่ไม่มีการขณะที่ไม่การขณะที่ไม่มีการขณะที่ไม่มีการขณะที่ไม่มีการขณะที่ไม่มีการขณะที่ไม่มีการขณะที่ไม่มีการขณะที่ไม่มีการขณะที่ไม่มีการขณะที่ไม่มีกระบานให้ไม่มีกระบานให้ไม่มีการขณะที่ไม่มาการขณะที่ไม่มางที่ไม่มีการขณะที่ไม่มีการขณะที่ไม่มีการขณะที่ไม่มีการขณะที่ไม่มีการขณะที่ไม่มีการขณะที่ไม่มีการขณะที่ไม่มีการขณะที่ไม่มีการขณะที่ไม่มีการขณะที่ไม่มีการขณะที่ไม่มางการให้เร็มสามารถางที่ไม่มีการขณะที่ไม่มีการขณะที่ไม่มีการขณะที่ไม่มีการขณะที่ไม่มีการขณะที่ไม่มีการขณะที่ไม่มีการขณะที่ไม่มางการให้เร็มสามารถางที่ไม่มีการขณะที่ไม่มีการขณะที่ไม่มีการขณะที่ไม่มีการขณะที่ไม่มีการขณะที่ไม่มีการขณะที่ไม่มีการขณะที่ไม่มีการขณะที่ไม่มีการขณะที่ไม่มีการขณะที่ไม่มีการขณะที่ไม่มีการขณะที่ไม่มีการขณะที่ไม่มีการขณะที่ไม่มีการขณะที่ไม่มีการขณะที่ไม่มีการขณะที่ไม่มีการที่ไม่มีการขณะที่ไม่มีการที่ไม่มีการขณะที่ไม่มีการขณะที่ไม่มีการขณะที่ไม่มีการขณะที่ไม่มีการขณะที่ไม่มีการขณะที่ไม่มีการขณะที่ไม่มีการที่ไม่มีการที่ไม่มีการที่ไม่มีการที่ไม่มีการที่ไม่มีการขณะที่ไ        | 🗌 ไม่ต้องการ                                                                                                    |                                                                                                    |                                                                                                    |
| ข้างหล้าในฐานะผู้ขอได้บริการและหรือผู้มีอำนาจตามหนังสือบับของการจดทะเบียนปริษัทจำกัดหรือ ห้างผู้แล่วแลามัญนิดิบุตคลเป็นผู้มีชื่อและที่อยู่ปราการและกลางคามกับ ซึ่งการคามที่ระบุให้การคามที่ระบุให้การคามที่ระบุให้การคามที่ระบุให้การคามที่ระบุให้การคามที่ระบุให้การคามที่ระบุให้การคามที่ระบุให้การคามที่ระบุให้การคามที่ระบุให้การคามที่ระบุให้การคามที่สาวทางคามที่การคามที่สาวทางคามที่การคามที่สาวทางคามที่การคามที่สาวทางคามที่สาวทางคามที่การคามที่สาวทางคามที่การคามที่การคามที่สาวทางคามที่การคามที่สาวทางคามที่การคามที่สาวทางคามที่สาวทางคามที่สาวทางคามที่สาวทางคามที่สาวทางคามที่สาวทางคามที่สาวทางคามที่สาวทางคามที่สาวทางคามที่สาวทางคามที่สาวทางคามที่ได้เกาะการค้ายมีการที่เป็นการที่ก็และการที่เป็นการคามที่สาวทางคามที่สาวทางคามที่สาวทางคามที่สาวทางคามที่สาวทางคามที่สาวทางคามที่สาวทางคามที่สาวทางคามที่สาวทางคามที่สาวทางคามที่สาวทางคามที่สาวทางคามที่สาวทางคามที่สาวทางคามที่สาวทางคามที่สาวทางคามที่สาวทางคามที่สาวทางคามที่สาวทางคามที่สาวทางคามที่สาวทางคามที่สาวทางคามที่สาวทางคามที่สาวทางค่ายมากการจำกับการท่างค่ามางการที่สาวทางที่สาวทางคามการที่สาวที่สาวทางค่ายมีการที่สาวที่สาวที่สาวที่สาวทางคามที่สาวทางที่สาวทางที่สาวที่สาวที่สาวที่สาวที่สาวทางที่สาวทางที่สาวที่สาวทา<br>สาวกาญให้สาวที่สาวที่สาวที่สาวที่สาวที่สาวที่สาวที่สามที่สาวที่สามการการกันสาวทางการที่สาวทางที่สาวที่สาวที่สาวที่สาวที่สาวที่สาวที่สาวที่สาวที่สาวที่สาวที่สาวที่สาวที่สาวทีมการที่สาวที่สาวที่สาวที่สาวที่สาวที่สาวที่สาวที่สาวที่สาวที |                                                                                                    |                                                                                                    | <u>8</u>                                                                                                    |
| หากผู้ขอให้บริการประสงค์จะเปลี่ยนแปลงสายสะเอียดข้อมูลต่าวๆ ผู้ขอใช้บริการจะดำเนินการแจ้งให้ธนาคารทราบเป็นลายลึกษณ์อักษรล่งหน้ามไม่อยู่กาว 1 จน แ<br>จะดำเนินการแก้ไขเปลี่ยนแปลงตามวิธีการที่ธนาคารกำหนด และการให้ความยินขอมในการทักเนินการแจ้งไห้ธนาคารทราบเป็นลายลึกษณ์อักษรล่งหน้ามไม่อยู่กาว 1 จน แ<br>จะดำเนินการแก้ไขเปลี่ยนแปลงตามวิธีการที่รนาคารกำหนด และการให้ความยินขอมในการทักเนินการแจ้งไห้ธนาคารทราบเป็นลายลึกษณ์อักษรล่งหน้ามไม่อยู่กาว 1 จน แ<br>จะดำเหินการแก้ไขเปลี่ยนแปลงตามวิธีการที่จนตามเปลงไปไม่ว่าโดยเหตุใดก็ตาม การให้ความยินขอมในการหลายสามให้เป็นตามกับชีเจ็นฝากเลพมายที่ได้เปลี่ยนแปลงให้เปล่าไม่เราะหลายสมผลขึ้นหากร้างขึ้น ให้หน้าที่มายการที่ได้เปลี่ยนได้เป็นสามก็เห็นตามการที่ได้เปลี่ยนแปลงให้หน้าที่มีเสาะ<br>ใช้บังดับสำหรับบัญชีเฉินฝากเลพมายที่ได้เปลี่ยนแปลงไปไม่ว่าโดยเหตุใดก็ตาม การให้ความยินขอมในการHold และ/หรือหักเงินจากบัญชีเจ็นฝากตามคำขอใช้บริการจะได้มีหนั<br>แจ้งเพิกถอนไปยังธนาคารและผู้ขอเปิดบริการ ส่วงหน้าไม่น้อยกว่า 30 วัน และให้ถือว่าข้อตกลงนี้เป็นอันสินผลเมื่อตรบกำหนดระบงลาด้ากล่าว<br>ตรวรลอบลายมีอรื่อเจ้าของบัญชีแล้วถูกต้อง<br>เฉลาะเราะถ้าหน้าที่ธนาคาร<br>ลงชื่อ                                                                                                    | ส่วนที่ 4 ข้อตกลงการใช้บริการ<br>ข้าพเจ้าในฐานะผู้ขอใช้บริการและ/หรือผู้เ<br>ชอใช้บริการฉบับนี้ ซึ่งต่อไปนี้เรียกว่า "ผู้ขอใช้บริ<br>ค่าบริการ และ/หรือค่าสกรรญปโกค และ/หรือข้า<br>เรือนไขที่ บมจ.ธนาคารกรุงไทย ซึ่งต่อไปนี้เรียกว่า<br>4.1 กรณีชิบขอมให้ทักบัญชี เต็มจำนวนเท่านั้น                                                                                                    | ร้อำนาจตามหนังสือรับรองการจดทะเบียนบริษัทจำกัดหรือ ห้างหุ้นผ<br>การ" ตกลงยินยอมให้ธนาคาร Hold และ/หรือหักเงินจากบัญชีเงินเ<br>ระหนี้ และ/หรือการะยูกพันต่างๆ ให้แก่หน่วยงาน/เริษัท (Service P<br>"ธนาคาร" กำหนดไว้ในข้อตกลงการใช้บริการ ดังนี้<br>ผู้ขอใช้บริการตกลงยินยอมให้ธนาคารดำเนินการหักเงินจากบัญชีเงิ<br>หรือโลวกว่าไปเพริ่งหนี้ เรือสื่อกับพืชต่อแอดเลือกของอิบดิ์ (Media)                                                                                                    | ล่วนจำกัดหรือห้างหุ้นส่วนสามัญนิดิบุคคลเป็นผู้มีชื่อและที่อยู่ปรากฏใน<br>ฝากของ ผู้ขอใช้บริการตามที่ระบุไว้ข้างทัน เพื่อข้าระค่าสินค้า และหั<br>rovideŋ ซึ่งต่อไปนี้เรียกว่า "ผู้ขอเป็ดบริการ" และตกลงยินขอมปฏิบัติต<br>วินฝากของผู้ขอใช้บริการที่มีอยู่กับธนาคาร และนำเงินดังกล่าวโอนเข้าบัตุ<br>) ที่รนาคารผู้สร้างคากตั้งเปิดบริการ หรือข้อมลดินดีเกรอบิกตในข้าบัตุ                                                                                                    |
| ผู้รับมอบอำนาจลาขา /หน่วยงาน อันที่เดือนพ.ศพ.ศ.                                                                                                    | ส่วนที่ 4 ข้อตกลุงการใช้บริการ<br>ข้าพเจ้าในฐานะสู้ขอใช้บริการและ/หรือสู้<br>ขอใช้บริการฉบับนี้ ซึ่งต่อไปนี้เรียกว่า "สู้ขอใช้บริ<br>ค่าบริการ และ/หรือค่าสาธารณูปโกค และ/หรือข้า<br>ส้อนไขที่ มพ.ธนาคารกรุงไทย ซึ่งต่อไปนี้เรียกว่า<br>4.1 กรณีชินขอมให้ทักบัญชีโต้มรำนวนเท่านั้น<br>ของสู้ขอเปิดบริการ ตามจำนวน และขวดการช้า<br>Online Real Time ทั้งนี้ สู้ขอใช้บริการขอมรับว่าธ<br>4.2 กรณีชินขอมให้ทักบัญชีให้มริการขอมรับว่าธ<br>4.3 กรณีชินขอมให้ทักบัญชีให้เริ่าการขอมรับว่าธ<br>4.3 กรณีชินขอมให้ทักบัญชีใจประการที่<br>4.3 กรณีชินขอมให้ Hold เงินก่อนหักบัญชี แ<br>ปริการที่องสำระให้แก้ชอเปิดบริการ หรือ<br>บัญชีมีเพียงพอในการทักบัญชีในขณะนั้นเท่านั้น<br>4.3 กรณีชินขอมให้ Hold เงินก่อนหักบัญชี แ<br>ปริการที่องสำระให้แก้ชอเปิดบริการ หรือ<br>บัญชีมีเพียงพอในการทักบัญชีในขณะนั้นเท่านั้น<br>4.4 กรณีชินขอมไห้ Hold เงินก่อนหักบัญชี แ<br>ผู้ขอเปิดบริการ หรือข้อมูลชิเล็กทรเปิลขากบั<br>จากผู้ขอเปิดบริการ หรือข้อมูลชิเล็กทรนินจากบ<br>จากผู้ขอเปิดบริการ หรือข้อมูลชิเล็กหารเนินท่านั้น<br>น้ำกระได้รับข่าวะหนี้ครบถ้วน<br>ในการ Hold และ/หรือหักเงินจากบัญชี<br>ให้ธนาคารได้เป็นจำการได้ ผือเกลาบัญชี<br>ให้ธนาคารได้เริ่มจากผู้ขอเปิดบริการ หรือ<br>ให้ธนาครารได้รับจากผู้ขอเปิดบริการ หรือ<br>เป็นสร้าบัเดินของผู้ขอโปลบริการ หรือ<br>เหลางรายได้บริการท่างเรียนได้หลา<br>กับสร้ายงการได้เรียาจากผู้ขอเปิดบริการ หรือ<br>ให้ธนาครายะจับเดินของผู้ขอเปิดบริการ ผู้ขอได้ชิอกรอ<br>หรายการการนะจักรารได้เปิดาราทางได้ และ/หรือหักเงินจา<br>ในสร้างบรินารการได้เรียาจากสูงขอเปิดบริการ หรือ<br>ให้ธนาครายะจังศรีบราการได้ และ/หรือตาม<br>การระมเนียมในการการให้เรียาจากสามค้าขอให้บริการ<br>หรายาการแจ้มริการการได้เรียาจากรายงได้เงินการ                                                                                                    | ร้อำนาจตามหนังสือรับรองการจดทะเบียนบริษัทจำกัดหรือ ห้างหุ้นส<br>ระหนี้ และหรือการะลูกพันต่างๆ ให้แก่หน่วยงานปริษัท (Service P<br>"ธนาคาร" กำหนดไว้ในข้อตกลงการไร้บริการ ดังนี้<br>ผู้ขอใร้บริการตกลงยินของไห้ธนาคารดำเนินการหักเงินจากบัญชีเงิ<br>ระที่ปรากฏในใบแจ้งหนี้ หรือสื่อบันทึกข้อมูลอิเล็กหรอนิกส์ (Modia)<br>หมาคารจะหักเงินจากบัญชีของผู้ขอใช้บริการได้ต่อเมื่อเงินในบัญชีเงิ<br>เป็นริการตกลงยินของไห้ธนาคารดำเนินการหักเงินจากบัญชีเงิ<br>เป็นริการตกลงยินของไห้ธนาคารดำเนินการหักเงินจากบัญชีเงิ<br>เป็นริการตกลงยินของไห้ธนาคารดำเนินการหักเงินจากบัญชีเงินฝา<br>วากฏในใบแจ้งหนี้ หรือสื่อบันทึกข้อมูลอิเล็กหรอนิกส์ (Modia) ที่ธนา<br>พยที่จะจำระหนี่ทั้งจำนวนเข้านั้น ผู้ขอใช้บริการที่แจนให้ธนาคาร<br>ธนาคารจะหักเงินจากบัญชีเงินปากของผู้ขอใช้บริการตกลงให้ธนาคาร<br>ธนาคารจะหักเงินจากบัญชีเงินปากของผู้ขอใช้บริการขักสาวนานจน<br>รองคริเล็กหรอนิกสในลักษณะ Online Real Time ทั้งนี้ ผู้ชอใช้บริการตกล<br>หน้ามากมีผู้ชื่อไร้บริการตามจำนวนและงวดการข่าวระที่ปรกกุ<br>กษณะ Online Real Time ทั่งนี้ หากเงินในบัญชีเงินฝากมีไม่เพียงพ<br>หุ้า และหากมีเงินจำนวนใจๆ ปรามหนังสือบันทึกกรดางต่างจากมีของผู้<br>แปลางควังสู้ขอใช้บริการตรมจำนวนและงวดการข่างจะที่ปรกม<br>เรียงสินสึกทรอนิการดังกล่าว หากปรากฏกายหลังว่าจำนวนเงิน<br>ปริการตกลงที่จะต่านินการเรียกร้องมีนจำนากหลาด<br>แปลามาบัญชีเงินฝากของผู้ขอใช้บริการกฎกายงสังว่าจำนวนเงิน<br>เรียงสินสึกทรอนิกส์ในลักษณะ Online Real Time และในการไปอเงิน<br>เป็นของที่จะเห็นการเรียกร้องมีนจำนวนตั้งหล่างจากนังของกละจากานเงินเงา<br>หากบัญชีเงินฝากของผู้ขอใช้บริการทรดางการเพื่าระหนี้แห้ตรอบิก<br>บริการของเรียงการตรงสาน (ประการทรดางานรายาวการกราบราราราง<br>ระเบียบของธนาคาร ผู้ขอใช้บริการกรดางของบนที่เรียงการเปลี่ของเลิงกระหรือค่าบริการ<br>ระเบียบของธนาคารจะให้หน้าใจกรางการกายาบลงของบนารายังหาราก<br>จะบันยางานประการทรงให้ของที่หน้าการบนิจาบริการเงิมจานจังหารางารกรบรารา<br>ระเบียบของระนาคารจะให้หรางรางกรงการหรายากรายานิจาการปลี่ยนแนงจางการเงาจางการปลางการปลี่ยนแนงการ                                                                                                    | ล่วนจำกัดหรือห้างมุ่นส่วนสามัญนิติบุคคลเป็นผู้มีชื่อและที่อยู่ปรากฏใน<br>ผ่ากของ ผู้ขอใช้บริการที่มีอยู่กับธนาคาร และตกลงยินขอมปฏิบัติต<br>"rovider) ซึ่งต่อไปนี้เรียกว่า "ผู้ขอเป็ดบริการ" และตกลงยินขอมปฏิบัติต<br>3นผ่ากของผู้ขอใช้บริการที่มีอยู่กับธนาคาร และนำเงินดังกล่าวโอนเข้าบัญ<br>1) ที่ธนาคารได้รับจากผู้ขอเปิดบริการ หรือช้อมูลอิเด็กทรอนิกส์ในลักษณ<br>พียงพอในการหักบัญที่ในขณะนั้นเท่านั้น<br>การางผู้ชื่ายใช้บริการที่มีอยู่กับรางที่มีอยู่ชำระหนี่ได้ทันที และหากมีด<br>กว่าผู้ขอเปิดบริการที่มีอยู่กับรางหรือช้อมูลอิเด็กทรอนิกส์ในลักษณ<br>กลางผู้ชื่ายใช้บริการหรือของผู้อยิ่งรางหนึ่งหัดรักล่าวโอนเข้าบัญชีขา<br>เกลาผู้ชื่ายให้บริการหรือช้อมสูงหนึ่งหรือผู้สอให้กรายเร็จ<br>กล่าผู้ขอเปิดบริการหรือช้อมชี้บริการใต้เล่ม ตามจำนวนเงินที่ผู้ขอ<br>และงวดการซำระที่ปรากฏในใบแจ้งหนี หรือสื่อบันทึกข้อมูลอิเล็กทรอนิก<br>เกรายมรับว่าธนาคารจะให้กิบช้ากรได้เส้มตามจำนวนเงินที่ผู้ขอ<br>และงวดการซำระที่ปรากฏในใบแจ้งหนี หรือสื่อบันทึกข้อมูลอิเล็กทรอนิก<br>มิในใบแจ้งหนี หรือสื่อบันทึกข้อมูลอิเล็กทรอนิกส์<br>เปลารายคยตรง ทั้งนี้ ผู้ชื่อใช้บริการให้สื่อการตกลงได้ชนาคารหักเร<br>จงยินขอมให้ธนาคารแต่งเริ่มเริ่ากรี่ปรากรูปไปที่หลางกระได้<br>หรือการการทั่งจะหนี้ หรือเรียกรายในสมายางทั่ง<br>เปลารายดยตรง ทั้งนี้ ผู้ชื่อใช้บริการของสินที่กรายางที่<br>เมลาะหรือหักเงินจากบัญชี้ในปกตัวหลายสามารหรือไม่ที่การกรงได้หาการได้<br>เราแจ้งหรือบางการแจ้งเริ่มหารที่ในการที่ในการหรือเล็กทรอนิง<br>มาและหรือหักเงินจากบัญชี้เงินที่กระมากระสาที่ในการเรียกร้อง หรือยิดจร้า<br>เราแรงกังหาดจะหน้าและหรือการกรงสามหนี มีขอใหม่การไม่ประสงค์<br>เราและหรือหักเงินจากบัญชี้เงินผ่ากรงกล่าวนัน ผู้ขอใช้บริการได้ที่การะบริเง<br>เราและหรือหักเงินจากบัญชี้จายามารงกระเรียงหน้าไม่ไปของการไปปรายากโดง<br>เราะหร้าห้อนาเจาหน้ายงวิญหารงกระผู้การไปสามที่ เราจากจานด้างหน้าไปห้อยู่เรางางหนาง<br>เราะเลี้สายเงิมของเล้าจางน้อยงใจมางการเรียกรางกระสางกาง<br>เมางางหร้างหน้าสายสางการมีกระผู้การงการงางหลางางการงกาน<br>เราเรางารงหน้าเรางางของจางอง จางการเลเล้าจางการงกานมารงการงการจำการงการงการจางหน้าไม่ประสงจาง                                                                                                    |
|                                                                                                    | <ul> <li>ส่วนที่ 4 ข้อตกลงการใช้บริการ</li> <li>ข้าพเจ้าในฐานะสู้ขอใช้บริการและ/หรือสู้ส</li> <li>ข้ามริการฉบบนี้ ซึ่งต่อไปนี้เรียกว่า "รู้ขอใช้บริการและ/หรือสู้ส</li> <li>ต่าบริการ และ/หรือค่าสาธรรณูปโกศ และ/หรือข้า</li> <li>กรณีขึ้นของมีให้ทักบัญชีเต็มจำนวนเท่านั้ง</li> <li>ข้อเงินที่ บมจ.ธนาคารกรุงไทย ซึ่งต่อไปนี้เรียกว่า</li> <li>กรณีขึ้นของมีให้ทักบัญชีเต็มจำนวนเท่านั้ง</li> <li>ของรู้ขอเป็ดบริการ</li> <li>กรณีขึ้นของมีให้ที่กับญชีเต็มจำนวนเท่านั้ง</li> <li>ข้องรู้ขอเป็ดบริการ</li> <li>กรณีขึ้นของมีให้ที่กับญชีเต็มจำนวนเท่านั้ง</li> <li>ข้องเป็ดบริการ</li> <li>กรณีขึ้นของมีให้ที่กับญชีเริ่มสากมีไม่เพียง</li> <li>รางมีดา สาการให้มากเงินในบัญชีเงินสากมีไม่เพียง</li> <li>จำนวนใดๆ สาการให้มากเงินในบัญชีเงินสากมีไม่เพียง</li> <li>จำนวนใดๆ สาการให้มากเงินในบัญชีเงินสากมีไม่เพียง</li> <li>จำนวนใดๆ สาการให้มากเงินในบัญชีเงินสากที่บัญชีการต</li> <li>จำนวนใดๆ สากท่าบัญชีเงินสาก ผู้ขอใช้บริการต</li> <li>บัญชีมีในของมีให้ Hold เงินก่อนหักบัญชีน</li> <li>บัญชีมีในสากกรมกานวนที่มีอยู่ข่าวะหน้าได้รู้สืน</li> <li>สากมีของไปห้ารยากระนาครระหักเงินจากบัญชี และ</li> <li>ข้างไปการกรได้ รับจากผู้ขอเป็ดบริการ</li> <li>นการได้มีกรายนาครระหักเงินจากบัญชี และ</li> <li>สัมชาวรได้มาการต่างนารมีสิ่งข้าวะและสัมชาวงาน</li> <li>เป็ดบริการได้ รับจากผู้ขอเป็ดบริการ</li> <li>เป็ดบริการได้ รายการในสากาบัญชีเงิน</li> <li>สากกับราได้มีกรายนาครระหักเงินจากบัญชี และ</li> <li>สัมชาวรได้จำมากร้างจากเป็ดข้าได้เป็น</li> <li>เป็ดบริการได้มีกรายาการได้รับเรีการ</li> <li>และ/หรือหักเงินของได้ให้มีการ</li> <li>เป็นของรูชียงไม้มีการ</li> <li>เป็นบรารารได้มีเป็นของสัมชีนได้หัน</li> <li>เป็ดบริการได้มีของการได้มีอาการ</li> <li>เป็นของรางได้มีเป็นของรายได้ไม้การด</li> <li>หรือหัวเงินของและ</li> <li>เป็นมารางเป็นปรากระ</li> <li>เป็นมารารได้มีเป็นของรางรังข้ากังสาง</li> <li>เป็นการท่างไม้บารได้มีนากระ</li> <li>เป็นมารารได้มีบาราระ</li> <li>เป็นมารารงได้มีปองรารารได้หัวการตรงรังรังการตรง</li> <li>เป</li></ul> | ร้อานาจตามหนังสือรับรองการจดทะเบียนบริษัทจำกัดหรือ ห้างหุ้นผ<br>กรร ตกลงยินยอมให้สนาคาร Hold และ/หรือหักเงินจากบัญซีเงิน<br>ระหนี้ และ/หรือการะเกพันต่างๆ ให้แก่หน่วยงาน/บริษัท (Service P<br>รนาคาร" กำหนดไว้ในข้อตกลงการไบ้บริการ ดังนี้<br>ผู้ขอใช้บริการตกลงยินยอมให้สนาคารดำเนินการทักเงินจากบัญซีเงิ<br>ระที่ปรากฏในใบแจ้งหนี้ หรือสื่อบันทึกข้อมูลอิเล็กหรอนิกส์ (Media)<br>หมายจะหักเงินจากบัญชีของผู้ขอใช้บริการได้ต่อเมื่อเงินใบบัญชีมให้<br>รากฏในใบแจ้งหนี้ หรือสื่อบันทึกข้อมูลอิเล็กหรอนิกส์ (Media)<br>หมายจะหักเงินจากบัญชีของผู้ขอใช้บริการอิกส์ (Media)<br>หมายจะหัวกับชี้ขึ้งรินาคารดำเนินการทักใจเงากบัญชีเงินใจ<br>รากฏในใบแจ้งหนี้ หรือสื่อบันทึกข้อมูลอิเล็กหรอนิกส์ (Media)<br>กรรรม เป็นราคารทักเงินที่ไปอุในบัญชีได้ทุกคราวทุกจำนวนจะหม<br>กรรรินยอมให้ธนาคารทักเงินที่ไอๆในบัญชีได้ทุกคราวทุกจำนวนจะหม<br>กรรรบรายนี้หรือนาวนท่านั้น ผู้ขอใช้บริการอินยอมไห้ธนาคาร Hold เงิ<br>เริงสอโลกหรอนิกสในส์กายณะ Online Real Time ทั้งนี้ ผู้ขอใช้บริกา<br>กระนักบัญชีสำระบางส่วน ผู้ขอใช้บริการอินยอมให้ธนาคาร Hold เงิ<br>เมตางจะหัวขอใกสในส์กายนะ Online Real Time ทั้งนี้ ผู้ขอใช้บริการตก<br>หน่ากของผู้ชอใช้บริการดังกล่าว หากปรากฎภายหลังว่าจำนวนจะใน<br>บริการตกรพี่ปราการโปนแจ้งหน้ หรือสือบันทึกข้อมูลอิเล็กหรอนิก<br>บริการตกรพี่จะกำเนินการเรียกร้องเงินจำนวนตังกล่าวจากบริการตกล<br>นฝากของผู้ชอใช้บริการต่าง หากปรากฎภายหลังว่าจำนวนจนิง<br>กเงินขากบัญชีเงินฝากของผู้ขอใช้บริการ เพื่อสำรามริการตกล<br>จะเบ็บบของรมาคาร ผู้ขอใช้บริการ เพื่อร่ารอารารารบร<br>กลงยินของปนาวที่เงินกามเรียงร้างจามของเขางานดีงการเปลี่ยนแปลง<br>แก้ไขเปลี่ยนแปลงรายละเจ้าให้บริการท่างหลางอายองในการที่บรินาคา<br>อาร์กานนด และการให้ความยินยอไข้บริการทางกลงเชื่าห้างจางการบรินาคา<br>อบบนี้ โญยนนปลงไปไปเจ้าใจของที่หร้องการที่งางการบรินากาบบรินากา<br>หน้าไม่ชื่อหวายางายะเจ้าให้บริการทางการที่เงินการบานไปการที่งนากาบบรินาคา<br>หน้าไปม้อยาการระแจ้งให้ผู้ขอใช้บริการทางที่แนงกาบบริเงินากา<br>แปลงนั้นไปส่อนาไปไปจำโดยเหตุโดกรามารกรินสาการบริเงินจาการที่งางกานแนงกานบริเงินากา<br>หน้าไปที่อยาว่า 30 วัน และให้มีการยังการที่งารการ<br>รับรับที่งาการการยังกางการของการเป็นของสินสนอเมืองการไปของการการนังสีนองเมืองการจางที่งางการที่งาการที่งา้างางการจางที่งาง | ส่วนจำกัดหรือห้างมุ่นส่วนสามัญบิติบุคคลเป็นผู้มีชื่อและที่อยู่ปราญใน<br>ฝากของ ผู้ขอใช้บริการตามที่ระบุไว้ช่างต้น เพื่อขำระค่าสินค้า และหรั<br>roviden) ซึ่งต่อไปนี้เรียกว่า "ผู้ขอเป็ดบริการ" และนำเนินดังกล่าวโอนเข้าบัญ<br>) ที่ธนาคารได้รับจากผู้ขอเปิดบริการ หรือข้อมูลอิเด็กทรอบิกลิในลักษณ<br>พื่อเพื่อในการที่มีอยู่กับธนาคาร และนำเนินดังกล่าวโอนเข้าบัญชีพ<br>การใต้บาลากผู้ขอไปขาวิการ หรือข้อมูลอิเด็กทรอบิกลิในลักษณ<br>ที่อยุ่งขอในการทักป้อยู่กับธนาคาร และนำเนินดังกล่าวโอนเข้าบัญชีพ<br>การใต้บาลากผู้ขอไปขาวิการ หรือข้อมูลอิเด็กทรอบิกสิในลักษณ<br>การให้บาลากผู้ขอไปขาวิการ หรือข้อมูลอิเด็กทรอบิกสิในลักษณะ Onlin<br>เร่าผู้กับอิการจะได้บริการหรือข่างการป้องที่ที่ของข้ายในสักษณะ Onlin<br>เร่าผู้ขอเปิดบริการจะได้บริการหรือข้อมูลอิเด็กทรอบิกสิในลักษณะ Onlin<br>เร่าผู้ขอให้บริการที่เรียกข่าวงานที่มีอยู่ชีวระหนี่ได้ที่หรี และหารมีนี้<br>หาวผู้ขอเปิดบริการจะได้บริการการหรือของผู้ขอใช้บริการได้ต่อเปิดใน<br>เฉเนบบัญชีเงินฝากของผู้ขอใช้บริการได้เด็มตามจำนวนเงินที่ผู้ขอ<br>เป็นบัญชีเงินฝากของผู้ขอใช้บริการได้เด็มตามจำนวนเงินที่ต้องข้างะให้เงา<br>กรยอมบับว่าธนาคารจะหักเงินจากบัญชีของผู้ขอใช้บริการได้ต่อเปิดใน<br>ในบบัญชีเงินฝากของผู้ขอใช้บริการได้เด็มตามจำนวนเงินที่สั่งข้างะให้เงิน<br>เห็นข้อเปิดบริการแจ้งเป็นที่ที่ของหัวเราได้เด็มตามารายักเงิง<br>หร้ารข้างะหนึ่งหายานในงอนนั้น ผู้ขอใช้บริการตกลงให้ธนาคารหักผู้<br>หลางจะข่าระหนี้หร่ายามามาสายในมีการไม้การตกลงให้ธนาคารหักผู้<br>หมิการโดนจากระได้รับโรการที่มีอาเมือเรียกร้องเงินที่การระได้<br>เปิการเดียรง ทั่งนี้ ผู้หาดในที่กายามีกร้างหร้างหน้าขอมูลอิเด็กทรอนไ<br>เปิการเดียร่างที่ปรากฎไปปรามาสายมีหลางที่ไปข้าการของได้มีการระได้<br>ห้อางกางเรือของหัวไข้อาโรการเล่าหร้าของหลางที่ปราสางไปปราสางท้างรองกาน<br>หางการที่ได้มีสากสูงผู้มาก/Statement ต่ายงชัมทารหร้อดกานนองรามางจะ<br>หองแลงหร้าจะหน้าไปข้ากางมันให้เปิดที่จะหน้าไปม้ามีการจะบันี้<br>ห้องสาวส่างหน้าไข้จานในจากรางที่จางหน้าไข้ห้านามีของท้างบนี้ ยังมี<br>หางส่างส่วงหน้าไข้จากให้มาการท่าห้องการท่ายาขอให้บริการจะได้มีหนัง<br>ห้องสาวส่างหน้าไข้จานในจางที่ไข้หนางทางการของหน้าไปน้อยากางการท้างที่ไข้หน้ามางกางข้างที่ไข้มีหนางที่มางกางหรือกางขางได้มีหนัง<br>ห้างท่างหนามีจาการที่งานที่จางที่ไข้หน |

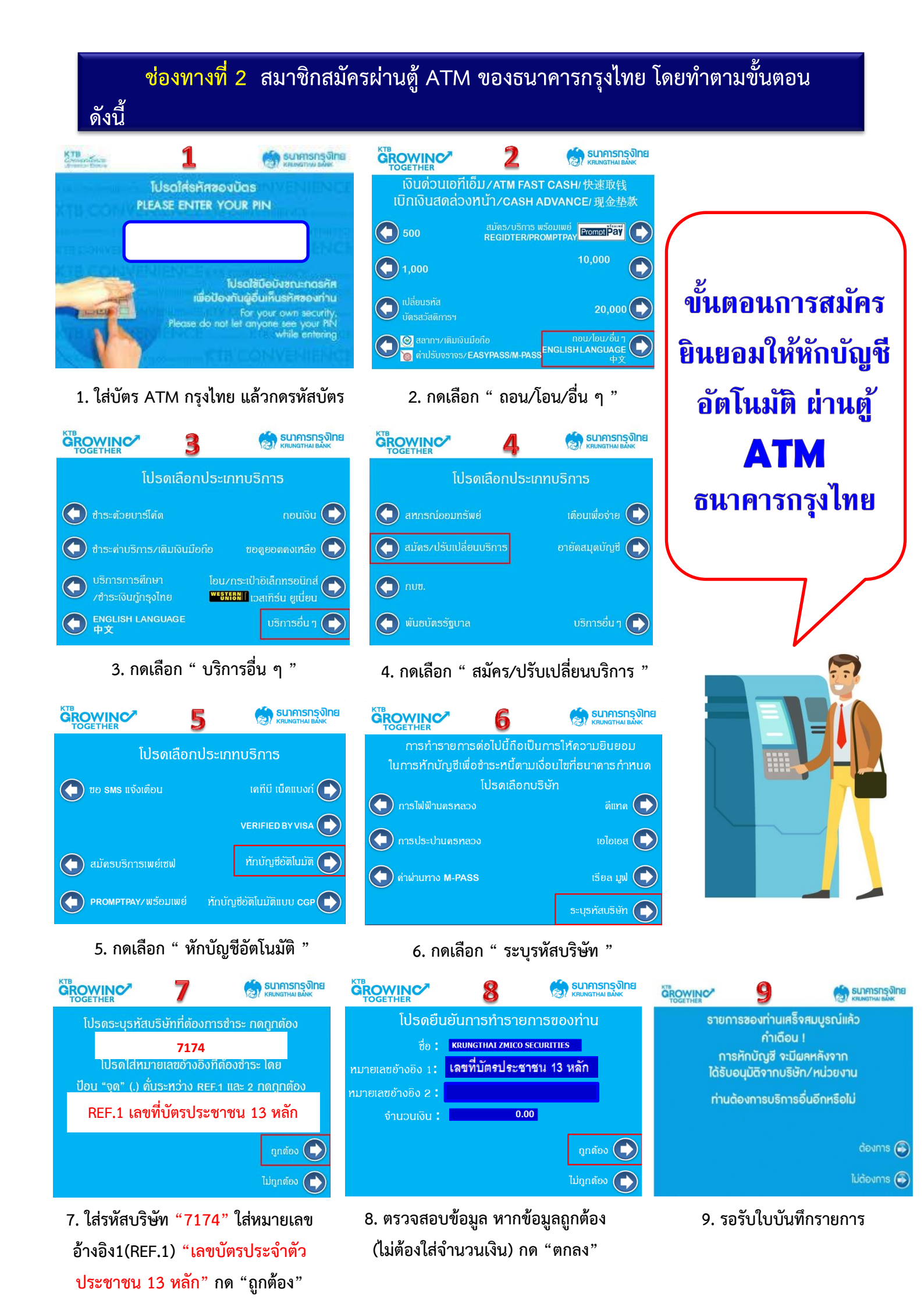